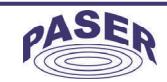

|                |        | COMPATIBI             | LITÀ AUTO                      |                                          |                        |
|----------------|--------|-----------------------|--------------------------------|------------------------------------------|------------------------|
| MODELLO        | ANNO   | COMANDI AL<br>VOLANTE | VISUALIZZAZIONE<br>SENSORI OEM | VISUALIZZA-<br>ZIONE CLIMA-<br>TIZZATORE | CABLAGGIO<br>PLUG&PLAY |
|                |        | VOLKSV                | VAGEN                          |                                          |                        |
| POLO           | 2010-> | CANBUS                | 0                              | 0                                        | CBL073VWUN11           |
| GOLF VI        | 2009-> | CANBUS                | 0                              | 0                                        | CBL073VWUN11           |
| GOLF PLUS      | 2009-> | CANBUS                | 0                              | 0                                        | CBL073VWUN11           |
| GOLF VARIANT   | 2009-> | CANBUS                | 0                              | 0                                        | CBL073VWUN11           |
| SCIROCCO       | 2009-> | CANBUS                | 0                              | 0                                        | CBL073VWUN11           |
| JETTA          | 2010-> | CANBUS                | 0                              | 0                                        | CBL073VWUN11           |
| NUOVA TOURAN   | 2010-> | CANBUS                | 0                              | 0                                        | CBL073VWUN11           |
| NUOVA SHARAN   | 2010-> | CANBUS                | 0                              | 0                                        | CBL073VWUN11           |
| TIGUAN         | 2009-> | CANBUS                | 0                              | 0                                        | CBL073VWUN11           |
| EOS            | 2009-> | CANBUS                | 0                              | 0                                        | CBL073VWUN11           |
| PASSAT         | 2009-> | CANBUS                | 0                              | 0                                        | CBL073VWUN11           |
| PASSAT VARIANT | 2009-> | CANBUS                | 0                              | 0                                        | CBL073VWUN11           |
| PASSAT         | 2010-> | CANBUS                | 0                              | 0                                        | CBL073VWUN11           |
| PASSAT CC      | 2009-> | CANBUS                | 0                              | 0                                        | CBL073VWUN11           |
| NUOVO CADDY    | 2010-> | CANBUS                | 0                              | 0                                        | CBL073VWUN11           |
| MULTIVAN       | 2010-> | CANBUS                | 0                              | 0                                        | CBL073VWUN11           |
|                | -      | SE                    | AT                             |                                          |                        |
| ALTEA          | 2011-> | CANBUS                | 0                              | 0                                        | CBL073VWUN11           |
| LEON           | 2011-> | CANBUS                | 0                              | 0                                        | CBL073VWUN11           |
| ALHAMBRA       | 2011-> | CANBUS                | 0                              | 0                                        | CBL073VWUN11           |
|                | ·      | FOI                   | RD                             |                                          |                        |
| FIESTA         | 2013-> | RESISTIVI             | X                              | 0                                        | CBL073FOUN11           |
| FOCUS          | 2011-> | RESISTIVI             | 0                              | 0                                        | CBL073FOUN11           |
| CMAX           | 2011-> | RESISTIVI             | 0                              | 0                                        | CBL073FOUN11           |
| BMAX           | 2012-> | RESISTIVI             | 0                              | 0                                        | CBL073FOUN11           |

Copyright © 2014 Paser. Tutti i marchi registrati appartengono ai legittimi proprietari. Paser Srl: Str. Per Poirino 29 - 14019 - Villanova D'Asti (AT) - Italia - P.Iva: IT 01060670054

www.paser.it

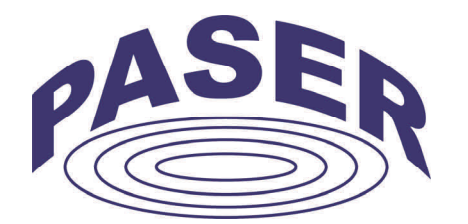

# MANUALE DI INSTALLAZIONE

## **VIDEOTRONIK 2.0**

Adattatore CANBUS e RESISTIVO per comandi a volante e visualizzazione Sensori di parcheggio e Sistemi di climatizzazione

### DESCRIZIONE

L'interfaccia VIDEOTRONIK 2.0 è un dispositivo video in grado di visualizzare sui Monitor delle radio elencate nella tabella compatibilità un segnale video composito utile al recupero di informazioni quali sensori di parcheggio e sistema di climatizzazione dell'auto via CAN bus. Il modulo integra una parte di circuito per il recupero dei comandi al volante Di seguito sono riportate le funzioni principali:

Visualizzazione tramite uscita video composito.

Presa USB per l'aggiornamento software.

Ingresso video per mantenere la visualizzazione da camera di retromarcia (selezionabile da opzione).

Controllo della radio tramite i comandi al volante del veicolo.

Fornitura di uscite servizi quali sottochiave, odometro, luci e freno a mano.

## AUTO APPRENDIMENTO E FUNZIONI

Per la connessione del modulo VIDEOTRONIK 2.0 è consigliato sempre l'utilizzo del cablaggio Plug & Play, questa soluzione permette di eseguire l'installazione sia del modulo che del radio monitor in poche e sicure operazioni. La selezione del protocollo avviene in **AUTO-RICONOSCIMENTO**, terminati i collegamenti inserendo il modulo al connettore a 22 vie, l'unità eseguirà in circa un secondo la sincronizzazione segnalata con **Iampeggi veloci ROSSI** del LED del modulo, al riconoscimento del veicolo il led di VIDEOTRONIK 2.0 si accenderà VERDE fisso a conferma della corretta impostazione del protocollo auto. Ora è necessario impostare il profilo radio, utilizzando il menù integrato.

CONDIZIONI DI GARANZIA QUESTO PRODOTTO E' GARANTITO 2 ANNI PER QUALSIASI DIFETTO DI FABBRICAZIONE. COME VALIDITA' DELLA GARANZIA FA FEDE LA FATTURA DI ACQUISTO

Per ogni eventuale assistenza, contattare il numero di supporto tecnico: 0141-947676

Le informazioni riportate in questo manuale sono puramente a scopo informativo pertanto possono subire modifiche senza preavviso. Al momento della pubblicazione le informazioni risultano corrette ed attendibili. Tuttavia Paser non può essere ritenuta responsabile per eventuali conseguenze derivanti da errori od omissioni del presente manuale. Paser si riserva il diritto di migliorare/modificare il prodotto o il manuale senza l'obbligo di notifica agli utenti.

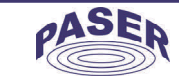

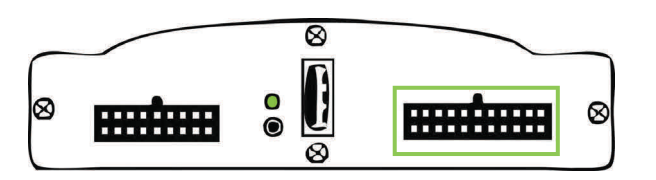

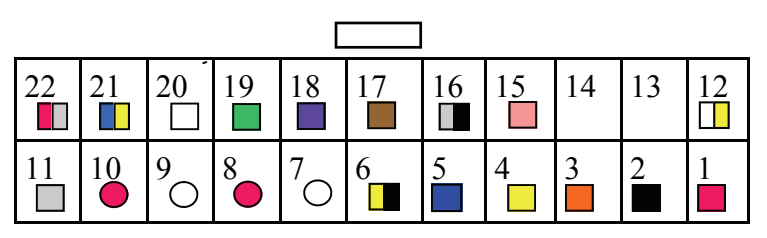

## **MICROFIT 22 vie**

| COLORE          | PIN | FUNZ.                      |
|-----------------|-----|----------------------------|
| ROSSO           | 1   | 12V                        |
| NERO            | 2   | GND                        |
| ARANCIO         | 3   | USCITA LUCI                |
| GIALLO          | 4   | STK IN                     |
| BLU             | 5   | RETROMARCIA OUT            |
| GIALLO / NERO   | 6   | RETROMARCIA IN             |
| BIANCO          | 7   | VIDEO OUT                  |
| ROSSO           | 8   | GND VIDEO OUT              |
| BIANCO          | 9   | VIDEO IN                   |
| ROSSO           | 10  | GND VIDEO IN               |
| GRIGIO          | 11  | GMLAN                      |
| GIALLO / BIANCO | 12  | FRENO                      |
| MARRONE         | 13  | LED INFRAROSSO - CATODO IR |
| BIANCO          | 14  | LED INFRAROSSO - ANODO IR  |
| ROSA            | 15  | V1 - INGRESSO RESISTIVO    |
| GRIGIO / NERO   | 16  | GND COMANDI AL VOLANTE     |
| MARRONE         | 17  | USCITA A CODICE            |
| VIOLA           | 18  | COMANDI AL VOLANTE OUT     |
| VERDE           | 19  | CAN H                      |
| BIANCO          | 20  | CAN L                      |
| BLU / GIALLO    | 21  | STK OUT                    |
| ROSSO / GRIGIO  | 22  | ODOMETRO                   |

#### AGGIORNAMENTO SOFTWARE

VIDEOTRONIK 2.0 è dotata di presa USB, in formato A verticale.

La presa USB gestisce l'upgrade del software dell'unità.

L'aggiornamento è automatico caricando il file fwp073ununXXX.fwp (XXX = versione) sulla chiavetta USB.

Il file è scaricabile dal sito www.paser.it nella sezione download. Per eseguire l'aggiornamento eseguire la seguente procedura:

Sfilare il fusibile del cablaggio.

Tenere premuto il tastino e alimentare il dispositivo inserendo nuovamente il fusibile, il LED di Videotronik 2.0 lampeggerà di giallo.

Inserire la chiavetta, il LED lampeggerà di rosso-giallo indicando che è in corso l'aggiornamento del dispositivo.

Al termine dell'aggiornamento, il LED assumerà uno stato che può essere:

Rosso lampeggiante (nel caso in cui il dispositivo non abbia riconosciuto dati CANBUS in precedenza).

Verde fisso (nel caso in cui il dispositivo abbia riconosciuto dati CANBUS in precedenza).

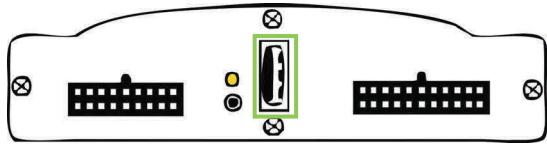

STATI DEL LED

Il LED tri-colore presente può assumere i seguenti stati durante la fase di aggiornamento:

giallo lampeggiante = attivato modo aggiornamento

lampeggio alternato giallo/verde = aggiornamento immagini memoria immagini in corso lampeggio alternato giallo/rosso = aggiornamento programma in corso

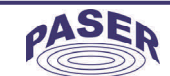

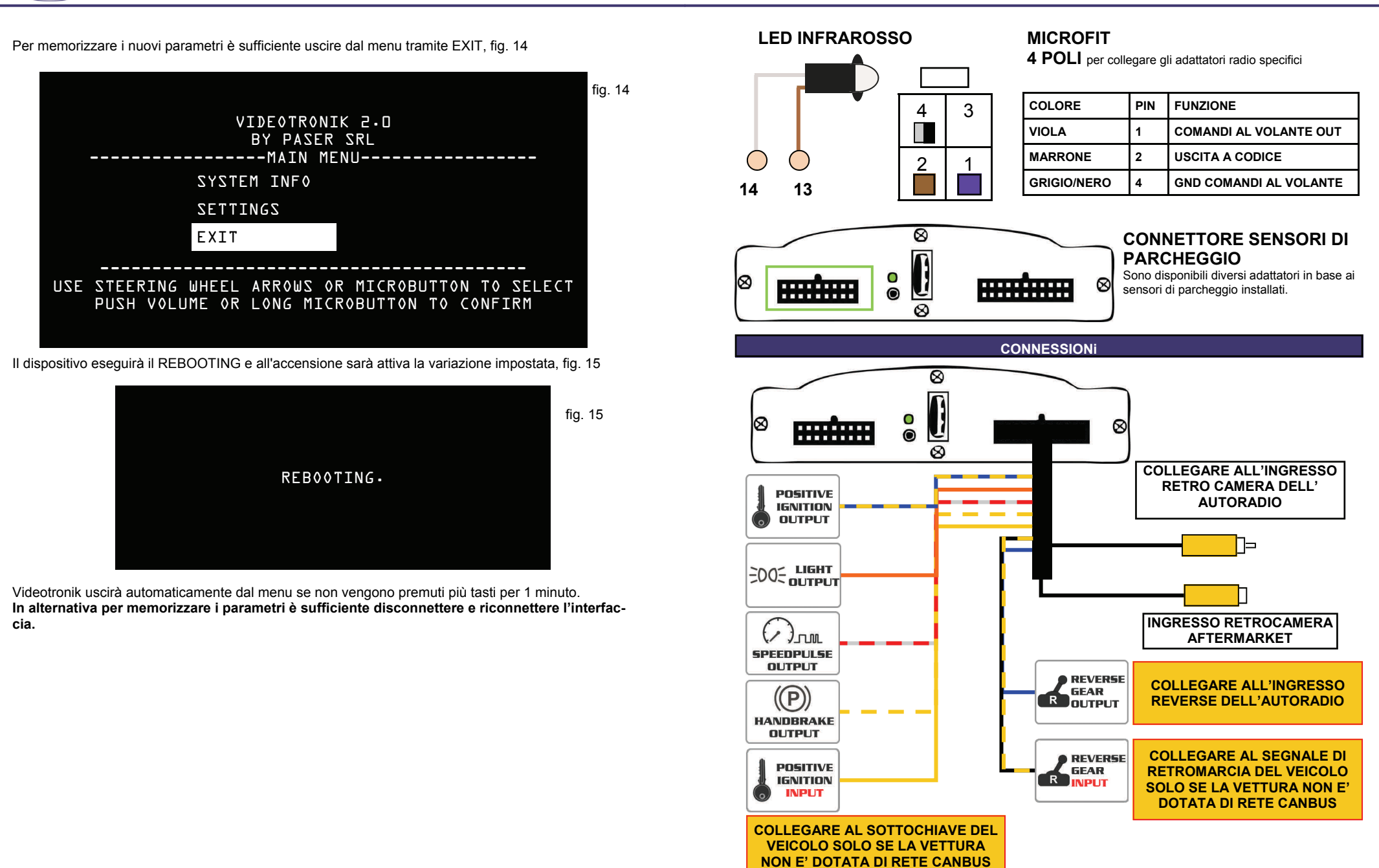

Rev 1.18

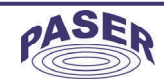

## CONNESSIONE CANBUS

Affinché VIDEOTRONIK 2.0 possa leggere le informazioni relative ai sensori di parcheggio, climatizzatore, servizi e comandi al volante dalla vettura è necessario collegarlo alla rete can bus del veicolo.

Per eseguire tale connessione fare riferimento al documento allegato.

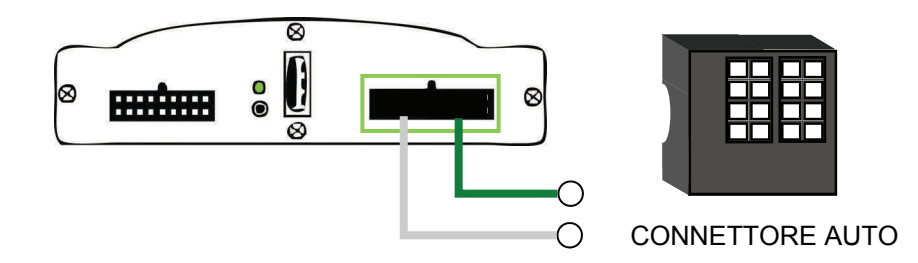

La selezione del protocollo avviene in **AUTO-RICONOSCIMENTO**, terminati i collegamenti inserendo il modulo al connettore, l'unità eseguirà in circa un secondo la sincronizzazione segnalata con **lampeggi veloci ROSSI** del LED del modulo.

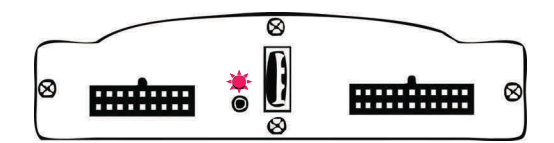

Non appena viene eseguita la sincronizzazione viene selezionato il protocollo vettura, questa opera-

zione viene confermata dall'accensione VERDE FISSO del LED del modulo.

L'unità è pronta per funzionare.

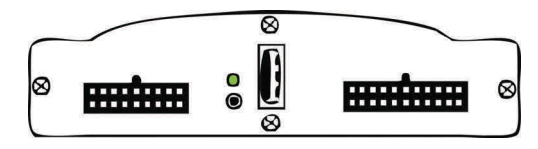

ATTENZIONE! SE SI VUOLE INSTALLARE LA STESSA INTERFACCIA SU UNA NUOVA VETTURA E' NECES-SARIO ESEGUIRE IL RESET DEL MODULO.

RESET:

- 1. CON L'UNITA' ALIMENTATA PREMERE E TENERE PREMUTO IL PULSANTE DEL MODULO FINO A CHE IL LED SI SPENGA.
- 2. CON IL LED SPENTO RILASCIARE IL PULSANTE, IL RESET E' ESEGUITO.

Selezionare la nuova funzione ad esempio SOURCE, fig.12

| KEY FUNCTIONS<br>ASSIGNMENTS<br>KEY* | FUNC   |            | fig. 12 |
|--------------------------------------|--------|------------|---------|
| BACK                                 |        | DISABLED   |         |
| l                                    | VOL +  | VOL +      |         |
| 2                                    | VOL -  | VOL -      |         |
| З                                    | SEEK + | SEEK +     |         |
| 4                                    | SEEK - | SEEK -     |         |
| 5                                    | MUTE   | MUTE       |         |
|                                      |        | SOURCE     |         |
|                                      |        | DISK +     |         |
|                                      |        | DISK -     |         |
|                                      |        | TEL REPLY  |         |
|                                      |        | TEL REFUSE |         |
|                                      |        | VOICE      |         |
|                                      |        |            |         |

La nuova funzione ora abilitata viene mostrata in fig. 13.

| KEY FUNCTIONS<br>ASSIGNMENTS<br>KEY*<br>BACK | FUNC   | fig. 13 |
|----------------------------------------------|--------|---------|
| l                                            | VOL +  |         |
| 2                                            | VOL -  |         |
| З                                            | SEEK + |         |
| 4                                            | SEEK - |         |
| 5                                            | SOURCE |         |
|                                              |        |         |

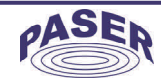

#### PERSONALIZZAZIONE COMANDI RADIO

Il menu Key assignment permette di disabilitare i tasti non desiderati o di variare la funzione di un tasto acquisito, fig. 10

| KEY FUNCTIONS |        | fig |
|---------------|--------|-----|
| KEY*          | FUNC   |     |
| BACK          |        |     |
| l             | VOL +  |     |
| 2             | VOL -  |     |
| З             | SEEK + |     |
| 4             | SEEK - |     |
| 5             | MUTE   |     |
|               |        |     |
|               |        |     |

Per cambiare la funzione di un tasto bisogna:

- selezionare la funziona da variare, ad esempio MUTE, fig. 11

- verrà mostrata la colonna a destra che permette di scegliere la nuova funzione o disabilitare il tasto se si imposta DISABLED.

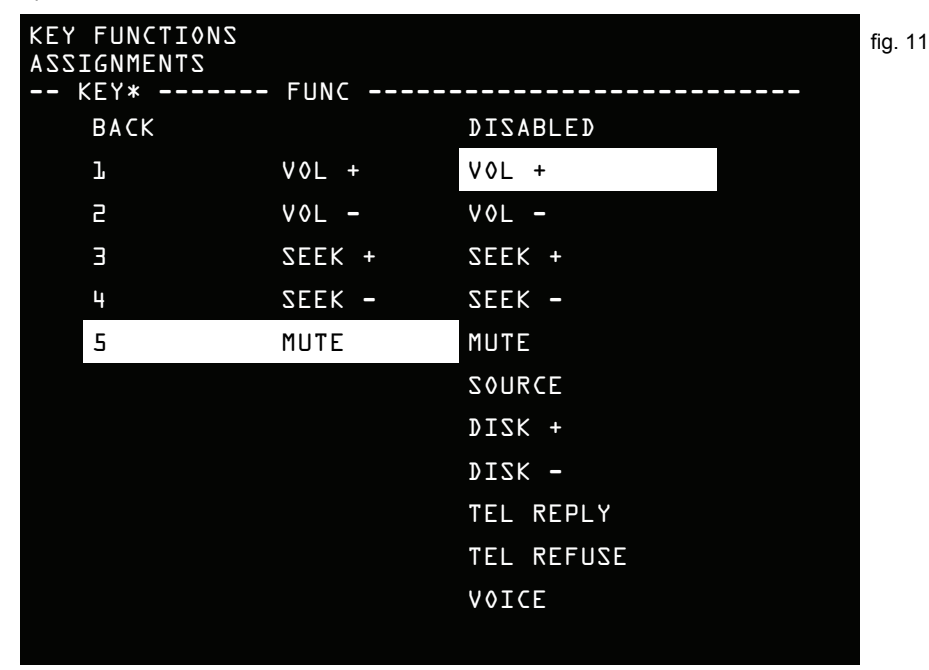

## STATI DEL LED

II LED tri-colore presente su frontale di VT può assumere i seguenti stati: spento = alimentazione assente o stato di basso assorbimento rosso fisso = linea CAN bus riconoscimento parziale rosso lampeggiante = linea CAN bus non riconosciuta / profilo auto cancellato verde fisso = linea CAN bus riconosciuta giallo temporaneo = pressione comandi al volante in corso

## ANOMALIE

L'unità non funziona ed il LED del modulo è spento.

Verificare il corretto collegamento dei cavi di alimentazione.

L'unità è correttamente alimentata ma il LED del modulo è spento e l'unità non funziona .

Verificare le connessioni dei cavi CANBUS / Provare a premere brevemente il pulsante.

L'unità è correttamente collegata ed il LED lampeggia ROSSO veloce.

L'unità non riesce ad eseguire la sincronizzazione del CANBUS; contattare il costruttore.

L'unità è correttamente collegata ed il LED lampeggia ROSSO irregolare.

Verificare le connessioni dei cavi CANBUS.

L'unità è correttamente collegata ed il LED è acceso ROSSO fisso.

L'unità ha eseguito la sincronizzazione del CANBUS ma non riconosce la vettura. Contattare il costruttore.

#### VISUALIZZAZIONE CLIMATIZZATORE

VIDEOTRONIK 2.0 visualizza lo stato del climatizzatore, nelle vetture compatibili, ogni volta che viene eseguita un'operazione sulla pulsantiera del veicolo.

La visualizzazione è rappresentata come nella immagine sotto.

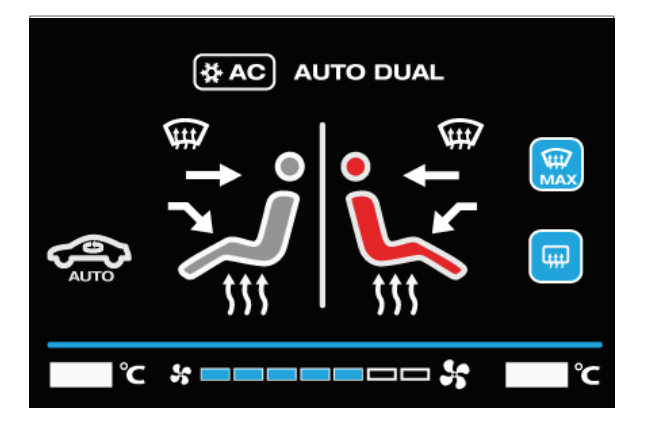

10

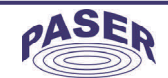

## VISUALIZZAZIONE SENSORI DI PARCHEGGIO

VIDEOTRONIK 2.0 è in grado di realizzare una visualizzazione grafica dei sensori di parcheggio originali o aftermarket se la vettura ne è dotata. La visualizzazione è rappresentata come nella immagine sotto.

## SEQUENZA PASSAGGIO DA SENSORI DI PARCHEGGIO ALLA RETROCAMERA

È possibile, durante la visualizzazione dei sensori di parcheggio, passare a visualizzare la Retrocamera. Ciò è possibile tramite questa sequenza:

Volume +, Volume-, Volume +, Volume- OPPURE tramite la pressione del tasto SRC/MODE La sequenza vale anche per il ritorno da retrocamera a sensori di parcheggio.

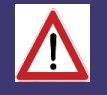

## ATTENZIONE!

VIDEOTRONIK 2.0 DI DEFAULT E' CONFIGURATO PER GESTIRE SOLAMENTE I SENSORI DI PARCHEGGIO ORIGINALI POSTERIORI, PER ATTIVARE ANCHE LA VISUALIAZZIONE DEI SENSORI ANTERIORI E' NECESSARIO VARIARE L'APPOSITA CONFIGURAZIONE NEL MENU' DELL'INTERFACCIA.

#### COMPATIBILITÀ SENSORI di PARCHEGGIO

| Ν. | DESCRIZIONE                  |
|----|------------------------------|
| 0  | disattivati                  |
| 1  | di serie OEM                 |
| 2  | LASERLINE EPS4006D cavo a SX |
| 3  | LASERLINE EPS4006D cavo a DX |
| 4  | GT ALARM mod. PSSM           |
| 5  | META Activepark4/14          |
| 6  | Cobra x94                    |
| 7  | XVISION XVB4D                |

Al termine dell'acquisizione premere un pulsante già acquisito in precedenza per terminare l'acquisizione, fig.9

| KEY LEARNING | IN         | PR0GRESS    | fiq. 9 |
|--------------|------------|-------------|--------|
| KEY*         | FUNC       | ΤΟ DO       | 5      |
| 0            | RELEASE    | DONE!       |        |
| l            | VOL +      | DONE!       |        |
| 2            | VOL -      | DONE!       |        |
| З            | SEEK +     | DONE!       |        |
| 4            | SEEK -     | DONE!       |        |
| 5            | MUTE       | DONE!       |        |
| 6            | SOURCE     | PUSH PLEASE |        |
| 7            | DISK +     |             |        |
| B            | DISK -     |             |        |
| 9            | TEL REPLY  |             |        |
| 10           | TEL REFUSE |             |        |
| 7.7          | VOICE      |             |        |
|              |            |             |        |

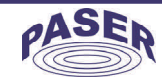

#### ATTENZIONE!

ENTRARE NEL MENU KEY LEARNING, MOSTRATO IN FIGURA 7, CANCELLERA' TUTTI I PULSANTI PRECEDENTEMENTE MEMORIZZATI. ENTRANDO IN QUESTO MENU ASSICURARSI DI NON PREMERE NESSUN TASTO DEL VOLANTE.

fig.7 THIS PROCESS WILL CLEAR ACTUAL VALUES OF LEARNT ANALOG STEERING WHEEL BUTTONS AND CAN MAKE BUTTONS UNWORKING ARE YOU SURE ? YES NO

Premere ogni tasto in successione come indicato nel menu e attendere che venga visualizzata la scritta DONE! Quindi rilasciare il tasto memorizzato, fig.8

Acquisire tutti i pulsanti anche quelli che eventualmente non sono di interesse.

| KEY LEARNING<br>KFY* | IN<br>FUNC | PR0GRESS    | fig. 8 |
|----------------------|------------|-------------|--------|
| 0                    | RELEASE    | DONE!       |        |
| l                    | VOL +      | PUSH PLEASE |        |
| 2                    | VOL -      |             |        |
| З                    | SEEK +     |             |        |
| 4                    | SEEK -     |             |        |
| 5                    | MUTE       |             |        |
| 6                    | SOURCE     |             |        |
| 7                    | DIZK +     |             |        |
| 8                    | DISK -     |             |        |
| 9                    | TEL REPLY  |             |        |
| 10                   | TEL REFUSE |             |        |
| <b>J J</b>           | VOICE      |             |        |
|                      |            |             |        |

### **GESTIONE MENU**

Utilizzando i tasti volante con la sequenza Seek + Seek - Seek + Seek - è possibile entrare nel ME-NU di Videotronik 2.0 sia con volante resistivo (se acquisito) sia CAN-BUS; la figura 1 mostra la pagina principale.

E' possibile accedere al menu di Videotronik anche premendo tre volte il bottone di reset. All'interno del menù premendo brevemente il tasto si naviga tra le voci, con una pressione lunga si conferma la voce selezionata è possibile navigare anche utilizzando i tasti del volante, il tasto Vol + permette di "Confermare", i tasti Seek + (DOWN) e Seek - (UP) permettono di scorrere le voci.

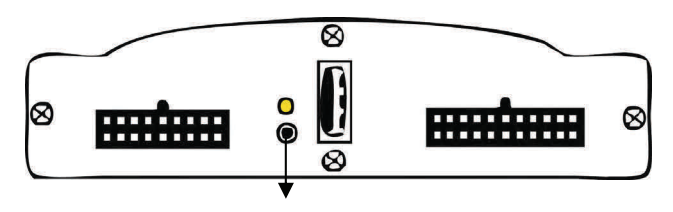

MICROBUTTON

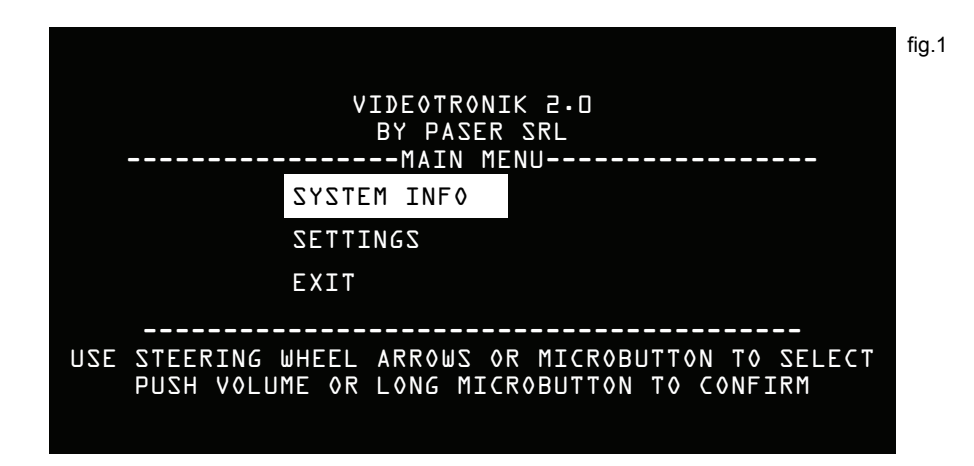

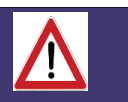

ATTENZIONE!

PER ACCEDERE AL MENU DELL'INTERFACCIA E' NECESSARIO AVER COLLEGATO UNA RADIO DOTATA DI INGRESSO RETROCAMERA ED ASSICURARSI DI AVER COLLEGATO IL CAVO BLU DELL'INTERFACCIA ALL'INGRESSO REVERSE DELLA RADIO.

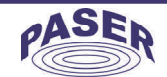

### Il menu è diviso in due sezioni:

SYSTEM INFORMATION, dove vengono mostrate le configurazioni e le opzioni attive, non che il tipo di autoradio, di modello vettura etc., fig. 2;

SYSTEM SETTINGS, composto da 5 sottomenu che permettono di variare profilo radio, tipo di sensore di parcheggio posteriore e anteriore, profilo veicolo, e di apprendere e settare i pulsanti resistivi del volante, fig. 3.

Selezionando l'opzione Back si torna al menu precedente, selezionando EXIT si esce del menu.

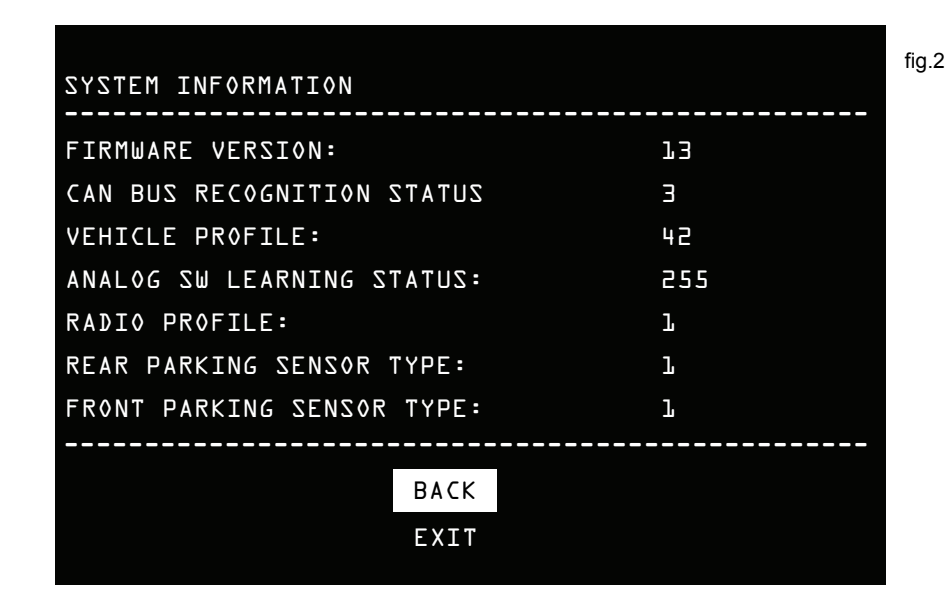

#### fig.3

#### SYSTEM SETTINGS

## RADIO PROFILE

REAR PARKING SENSOR TYPE FRONT PARKING SENSOR TYPE VEHICLE PROFILE ANALOG STEERING WHEEL BUTTONS SETTINGS BACK EXIT

#### **CONFIGURAZIONE DEL PROFILO RADIO**

Di default l'interfaccia viene fornita con il protocollo Kenwood selezionato, è tuttavia possibile cambiare la configurazione dell'interfaccia facendo riferimento alla tabella profili radio allegata. E' sufficiente selezionare il numero del profilo radio da utilizzare tramite l'apposito menù mostrato in figura 4.

La gestione del menù avviene sempre dal tasto di reset o dai comandi al volante come spiegato a pagina 7.

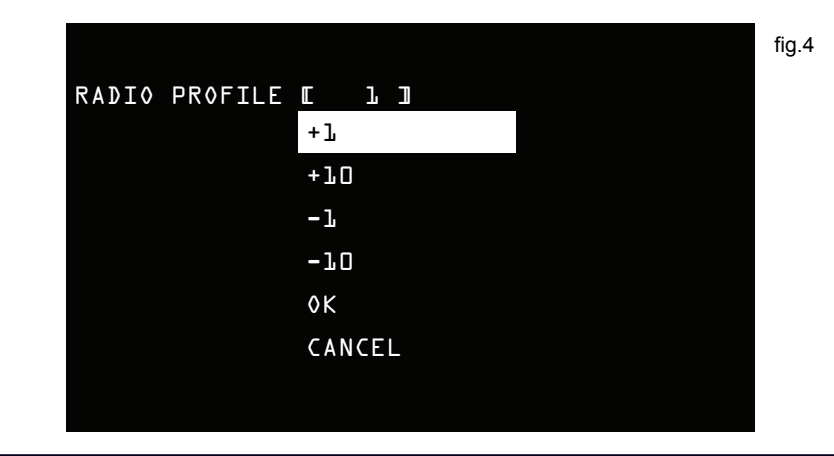

#### **CONFIGURAZIONE COMANDI AL VOLANTE RESISTIVI**

Videotronik 2.0 è in grado di gestire comandi al volante di tipo resistivo, le connessioni da eseguire sono riportate nel manuale allegato.

Dopo aver eseguito le connessioni è possibile tramite il menu Analog Steering Wheel Buttons settings configurare i pulsanti.

Il menù Analog Steering Wheel Buttons settings contiene i seguenti sotto-menu: Key learning, che permette l'acquisizione dei pulsanti e Function assignement che permette di assegnare funzioni differenti ai vari pulsanti, per le auto con comandi a volante analogici, fig. 6

#### L'interfaccia ha configurati di default i valori resistivi delle vetture Ford prodotte dopo il 2011.

| ANALOG STEERING WHEEL BUTTONS SETTINGS<br>KEYS LEARNING<br>FUNCTION ASSIGNEMENT<br>BACK |
|-----------------------------------------------------------------------------------------|
| KEYS LEARNING<br>FUNCTION ASSIGNEMENT<br>BACK                                           |
|                                                                                         |